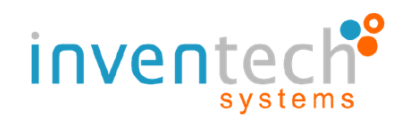

# ขั้นตอนการใช้งานระบบ

# Inventech Connect (Streaming)

สำหรับผู้ใช้งานบน PC / Laptop

โดยบริษัท อินเวนท์เทค ซิสเท็มส์ (ประเทศไทย) จำกัด

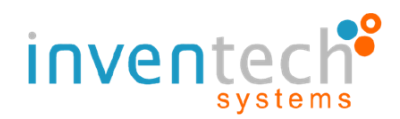

1. แผนผังขั้นตอนการใช้งาน Inventech Connect

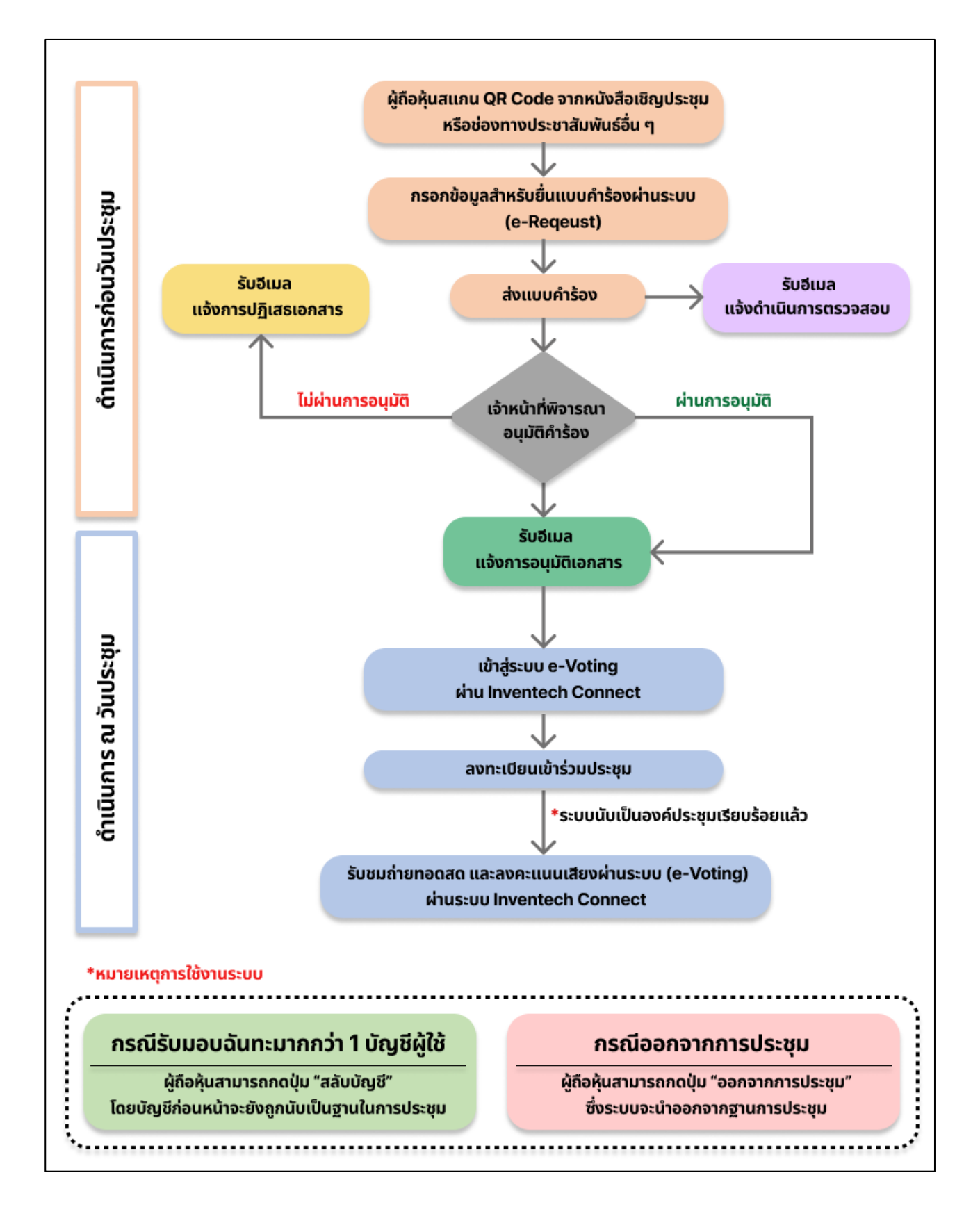

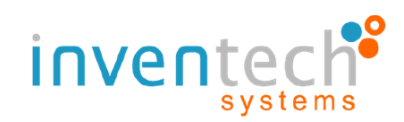

## 2. รายละเอียดขั้นตอน การใช้งาน Inventech Connect Systems

## 2.1 กรอกข้อมูลสำหรับการยื่นแบบคำร้อง (e-Request)

- โดยสามารถกรอกแบบคำร้องรูปแบบมาด้วยตนเอง หรือรับมอบฉันทะ ตามเอกสารที่ตนถืออยู่

| หน้าหลัก / Home >> ข้อมูลการลงทะเบียนแบบมาด้วยตนเอง / Register Information for Attend in person                                                                                                    |                                                                                                    |                                                                                                    |  |
|----------------------------------------------------------------------------------------------------|----------------------------------------------------------------------------------------------------|----------------------------------------------------------------------------------------------------|--|
| ວິເມລ*<br>(Email)<br>ເລນກະເບັຍບຜູ້ຄົວກຸ້ມ*<br>(Shareholder ID)                                                                                                    | ເລຍປຣະຈຳຕັວປຣະชาชน /<br>ເລຍກໍ່ເນັບສິດເດັບກາວ*<br>1 ບັນງຮີວັເມລຕ່ອ 1 ເລຍກະເບີຍພລູ່ຄິອກຸ້ມ / 1 email account per 1 shareholder ID<br>ຈຳນວນກຸ້ມ<br>(Share Number) |                                                                                                    |  |
| ชื่อ*<br>(First Name)                                                                                                    | นามสุล*<br>(Last Name)                                                                                                    |                                                                                                    |  |
| ເບອร์โทรศัพท์*<br>(Telephone Number)                                                                                                    | ເອກສາຣແມບ*<br>(Attachfile)                                                                                                    | เลือกไฟล์ ไม่ได้เลือกไฟล์ใด<br>กรณีมาด้วยตนเอง<br>– สำเมานัตรประชายน (ฟร้อมรับรองสำเนาถูกต้อง)<br>หมายเหตุอื่นๆ<br>- สำเนาสามารถเป็นรูปท่ายได้<br>- นัตรประชายมุต้องไม่หมดอายุ<br>- เอกสารแบบชื่นๆที่ร้องชอ<br>รองรับการใช้งานบนเบราว์เซอร์ chrome / The system supports use on browser chrome |  |
| ช้าพเจ้าได้อ่านและตกลงปฏิบัติตามข้อกำหนดการเข้าร่วมประชุม ข้อกำหนดการเข้าร่วมประชุมผ่านระบบ Inventech Connect<br>I have read and agree to the Requirements for Meeting Attendance via the Inventech Connect<br>ข้าพเจ้าได้อ่านและตกลงปฏิบัติตาม เงื่อนไขและนโยบายข้อมูลส่วมบุคคล<br>I have read and agree to the Terms and Conditions of Personal Data<br>ดีดตามสถานะ / Follow |                                                                                                    |                                                                                                    |  |

2.2 ตรวจสอบอีเมล "แจ้งการอนุมัติแบบคำร้องขอสำหรับใช้งาน Inventech Connect"

- จะได้รับหลังจากแบบคำร้องถูกอนุมัติแล้ว
- ให้ทำการกดลิงก์ "สำหรับการลงทะเบียนเพื่อเข้าร่วมประชุมและรับชมถ่ายทอดสด"

| = M        | Gmai |                          | ٩                            | Search mail                                                                                                    | 0 🏶 🏼 ໜ                              |
|------------|------|--------------------------|------------------------------|----------------------------------------------------------------------------------------------------|--------------------------------------|
| <b>+</b> ) | ÷    |                          | 0                            |                                                                                                    |                                      |
| 1,445      |      | แจ้งก                    | ารอนุ                        | นุมัติแบบคำร้องขอสำหรับการใช้งาน Inventech Connect แบบมาด้วยตนเอง ของบริษัท อินเวนท์เทค ซิสเท็มส์ (เ                                                                                                    | ประเทศไทย) จำกัด                     |
| * 0        | -    | e-Req<br>to kan          | <b>juest</b><br>da ▼         |                                                                                                    |                                      |
|            |      | เรียน ผู้                | ู้เถือหุ้เ                   | iu                                                                                                    |                                      |
| •          |      | ท<br>ด้านล่า<br>(ท่านผู้ | างบริเ<br>งนี้โดเ<br>ถือหุ้น | ร์ษัท ฯ ขอเรียนให้ทราบว่า ระบบได้ทำการอนุมัติแบบคำร้องขอ สำหรับการใช้งานในระบบ Inventech Connect ของท่านเรียบร้อยแล้:<br>เยท่านสามารถเข้าร่วมการประชุมของบริษัท อินเวนท์เทค ซิสเท็มส์ (ประเทศไทย) จำกัด ได้ในวันที่ 14 กุมภาพันธ์ 2565 ตั้งแต่เวลา 1<br>นสามารถเข้าทำการลงทะเบียนได้ในวันที่ 14 กุมภาพันธ์ 2565 ตั้งแต่เวลา 12:00 น. เป็นต้นไป) | ว ตามรายละเอียด<br>4:00 น. เป็นต้นไป |
| •<br>•     |      |                          | ข้อมูล<br>- สิ               | มูลสำหรับการเข้าร่วมประชุม ดังนี้<br>ลิงก์สำหรับการลงทะเบียนเข้าร่วมประชุมและรับชมถ่ายทอดสด : <u>https://app.inventech.co.th/INV123456H/home</u>                                                                                                    |                                      |
|            |      |                          | รหัสส<br>- ชื่<br>- ร        | เส้าหรับการเข้าใช้งานระบบ<br>ชื่อผู้ใช้งาน : kanda@inventech.co.th<br>รหัสผ่าน : Z0^d1mYe                                                                                                    |                                      |
|            |      | คู่เ                     | มือกาะ<br>- คู่มือ           | ารใช้งานระบบ Inventech Connect (Inventech Connect User Manual)<br>iอการใช้งาน Inventech Connect ตามลิงก์นี้ (Download URL) : <u>https://rb.gy/jwukur</u>                                                                                                    |                                      |
|            |      | *<br>ดังต่อ              | เงื่อนไ<br>ไปนี้ใน           | เไขการใช้งานระบบ : สิ่งที่ผู้เข้าร่วมประชุมจะต้องจัดเตรียมสำหรับการประชุม<br>การทำงานของระบบประชุมผ่านสื่ออิเล็กทรอนิกส์ ระบบ Inventech Connect ขึ้นอยู่กับระบบอินเทอร์เน็ตที่รองรับของผู้เข้าร่วมเ<br>นการใช้งานระบบ                                                                                                    | ประชุมรวมถึงอุปกรณ์                  |
|            |      |                          |                              | 1. อุปกรณ์ที่สามารถใช้งานได้<br>- โทรศัพท์เคลื่อนที่/อุปกรณ์แท็ปเล็ต ระบบปฏิบัติการ iOS หรือ Android<br>- เครื่องคอมพิวเตอร์/เครื่องคอมพิวเตอร์โน้ตบุ๊ค ระบบปฏิบัติการ Windows หรือ Mac<br>2. อินเทอร์เน็ตบราวเซอร์ Chrome (บราวเซอร์ที่แนะนำ)                                                                                                  |                                      |

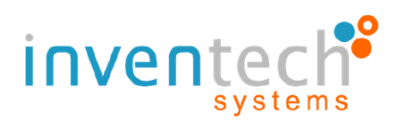

## 2.3 การลงทะเบียนเพื่อเข้าร่วมประชุม (e-Register)

- นำชื่อผู้ใช้งาน และรหัสผ่าน ที่ได้รับจากอีเมลมากรอก จากนั้นกดปุ่ม "เข้าสู่ระบบ"

- กรณีต้องการเข้าสู่ระบบโดยการขอรับรหัส OTP ให้ทำการกรอกชื่อผู้ใช้งาน และกดปุ่ม "ขอรหัส OTP" กรอก

รหัส OTP จากข้อความที่ได้รับ จากนั้นให้กดปุ่ม "เข้าสู่ระบบ"

| โทย                                             |                                                                                                    |             |
|-------------------------------------------------|----------------------------------------------------------------------------------------------------|-------------|
| ลงทะเบียบ<br>ชื่อผู้ใช้งาน<br>ชื่อผู้ใช้งาน     | <b>ลงทะเบียนเข้าร่วมประชุมด้วย OTP</b><br>รหัสยืนยันตัวตนจะถูกส่งไปทาง SMS<br>ที่หมายเลข xxxxx1634<br>รหัสอ้างอิง : 78IBK | X           |
| <b>ค</b> รหัสผ่าน<br>รหัสผ่าน                   | 04:48<br>เข้าสู่ระบบ<br>ขอรหัส OTP อีกครั้ง                                                                               |             |
| คำถามที่พบบง<br>หากมีข้อสงสัยหรือปัญหาการใช้งาน | ออริกส OTP อาการง<br>กรุณาติดต่อ Inventech Contact Center ที่หมายเลข                                                      | 02-123-1234 |

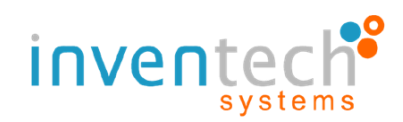

- ระบบจะแสดงหน้าข้อมูลงานการประชุม และข้อมูลผู้เข้าร่วมประชุม จากนั้นกดปุ่ม "ลงทะเบียนเข้าร่วม

ประชุม" ระบบจะแสดงระเบียบวาระการประชุมที่บริษัทฯ กำหนด

| inventech                                                                                                    | ข้อมูลผู้เข้าร่วมประชุม<br>เฉลิม สมบูรณ์<br>โ                                |
|----------------------------------------------------------------------------------------------------|------------------------------------------------------------------------------|
| บริษัท อินเวนท์เทค ซิสเท็มส์ (ประเทศไทย) จำกัด<br>INVENTECH SYSTEMS (THAILAND)<br>วันที่ : 14 กุมภาพันธ์ 2565<br>Date : (14 February 2022)<br>เวลา : 14:00 น. เป็นต้นไป<br>Time : 02:00 PM onwards. | <ul> <li>กานดา สมบูรณ์</li> <li>3,632</li> <li>ยังไม่ได้ลงทะเบียน</li> </ul> |
| ลงทะเบียนเข้าร่วมประชุม                                                                                                    | รัฐ<br>สลับบัญชี<br>ออกจากการประชุม                                          |

#### 2.4 วิธีการลงคะแนนเสียง

- กดเมนูที่ 1 (เมนูการลงคะแนน)
- กดเลือกวาระที่ต้องการลงคะแนนเสียง

| เพ การประชุมสามัญผู้ถือหุ้น ประจำปี 2565 ของบริษัทอินเวนท์เทค ซิสเท็มส์ (ประเทศไทย) จำกัด<br>ปสามัญผู้ถือหุ้น ประจำปี 2565<br>บริษัทอินเวนท์เทค ซิสเท็มส์ (ประเทศไทย) จำกัด                                                                                                    | r.      |              | <b>@!!</b> | TH<br>EN |
|----------------------------------------------------------------------------------------------------|---------|--------------|------------|----------|
|                                                                                                    | วาระที่ | สถานะการลงคะ | แนนเสียง   |          |
| Interesting Register State State Sta | 1       | รอออกเสียงส  | ลงคะแนน    |          |
|                                                                                                    | 2       | รอออกเสียงส  | ลงคะแนน    |          |
|                                                                                                    | 3.1     | รอออกเสียงส  | ลงคะแนน    |          |
| J 2000 - 33 Detain- ++ 🔕 // room () ==                                                                                                    | 3.2     | รอออกเสียงส  | ลงคะแนน    |          |
|                                                                                                    | 4       | รอออกเสียงส  | ลงคะแนน    |          |
| ▶         40         006/423         Image: Contract of the second second sec                                                    |         |              |            | _        |

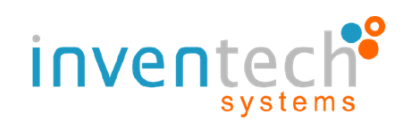

 - เมื่อเข้ามาต้องการลงคะแนนเสียง ให้ทำการเลือกวาระที่ต้องการ จากนั้นระบบจะแสดงปุ่มการออกเสียง ลงคะแนนดังนี้

- ปุ่มสีเขียว "เห็นด้วย"
- ปุ่มสีแดง "ไม่เห็นด้วย"
- ปุ่มสีส้ม "งดออกเสียง"

โดยผู้ถือหุ้น/ผู้รับมอบฉันทะ สามารถเลือกลงคะแนนเสียงได้ตามความประสงค์

- หากต้องการยกเลิกการลงคะแนนเสียงล่าสุด ให้ทำการ**กดปุ่มสีฟ้า "ยกเลิกการลงคะแนนเสียงล่าสุด**"

(ซึ่งหมายความว่าผลคะแนนล่าสุดของท่านจะเท่ากับการไม่ออกเสียงลงคะแนน หรือผลคะแนนของท่านจะถูกนำไปรวม กับคะแนนเสียงที่การประชุมกำหนด)

- กดยืนยันการออกเสียงลงคะแนน

- ให้กด ตกลง เมื่อระบบแจ้งบันทึกการลงคะแนนเสียงเสร็จสิ้น

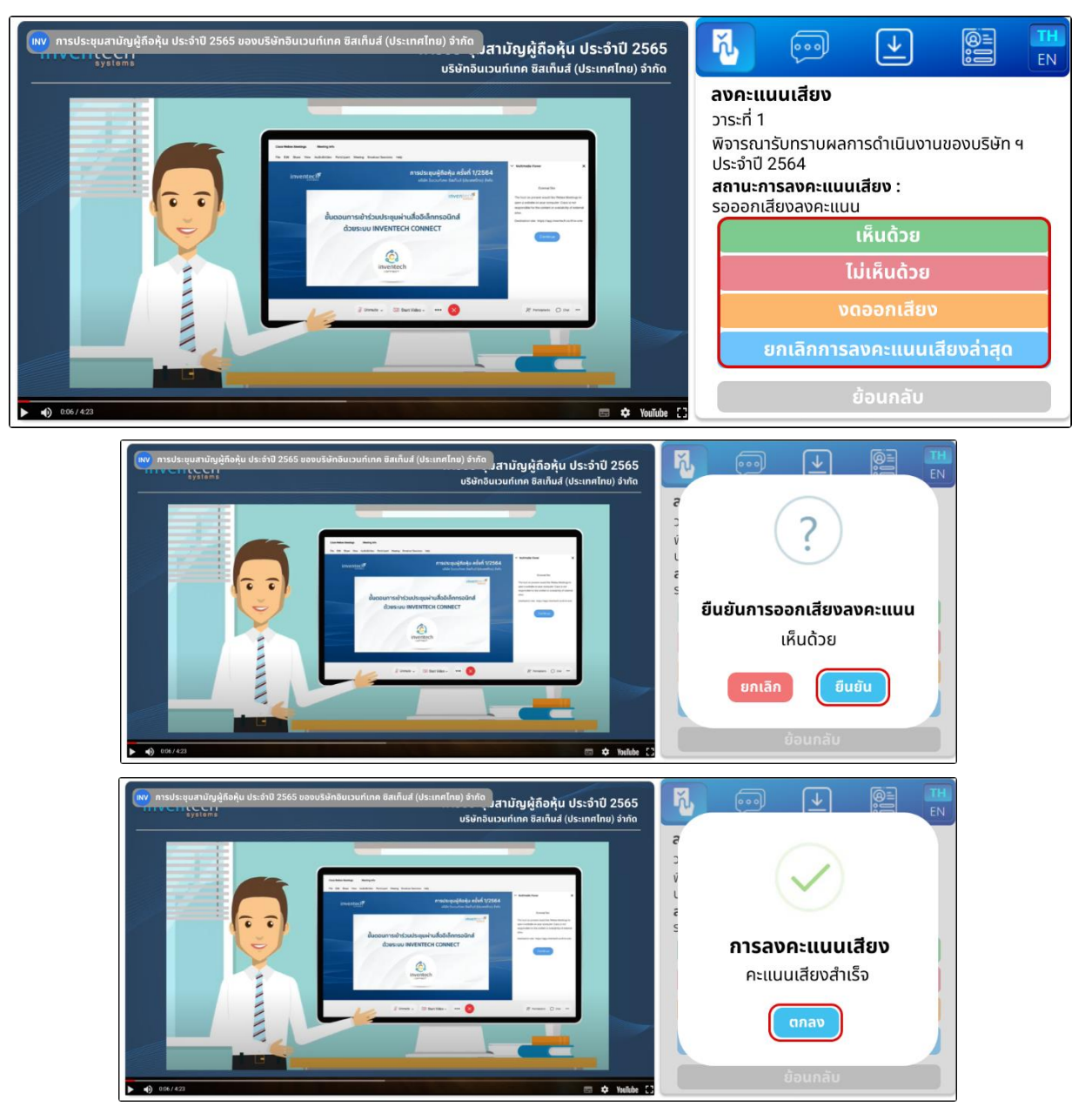

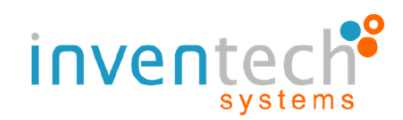

#### 2.5 วิธีการถามคำถาม ผ่านระบบ

- กดเมนูที่ 2 (เมนู การส่งคำถาม)
- กดเลือกวาระที่ต้องการถามคำถาม

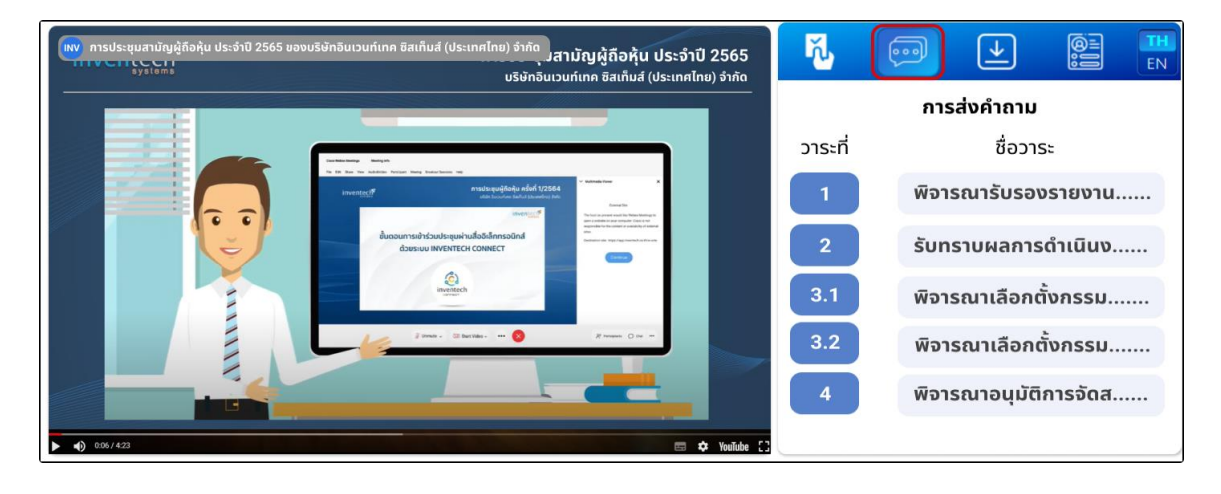

#### - พิมพ์คำถามในกล่องข้อความด้านล่าง

- กด ส่งคำถาม โดยคำถามที่ถูกส่งแล้วจะแสดงเป็นประวัติการส่งคำถามด้านบน

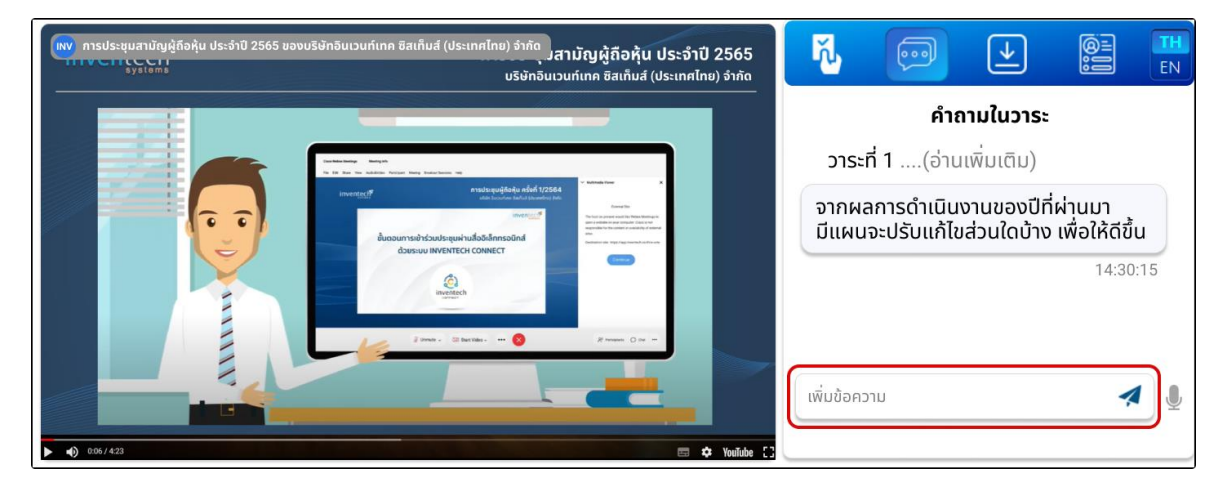

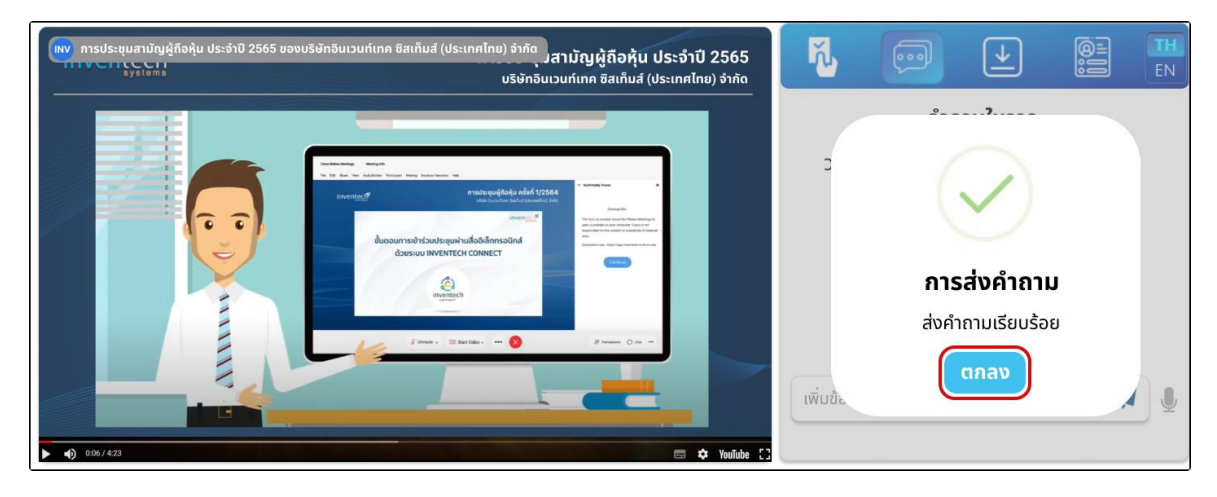

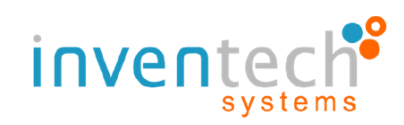

- กรณีต้องการอัดเสียงแทนการพิมพ์ข้อความ ให้กดที่ไมโครโฟนด้านล่าง
- อัดเสียงที่ต้องการ เมื่ออัดเสียงครบถ้วนแล้วกดที่รูปไมโครโฟนที่แสดงอยู่ตรงกลาง

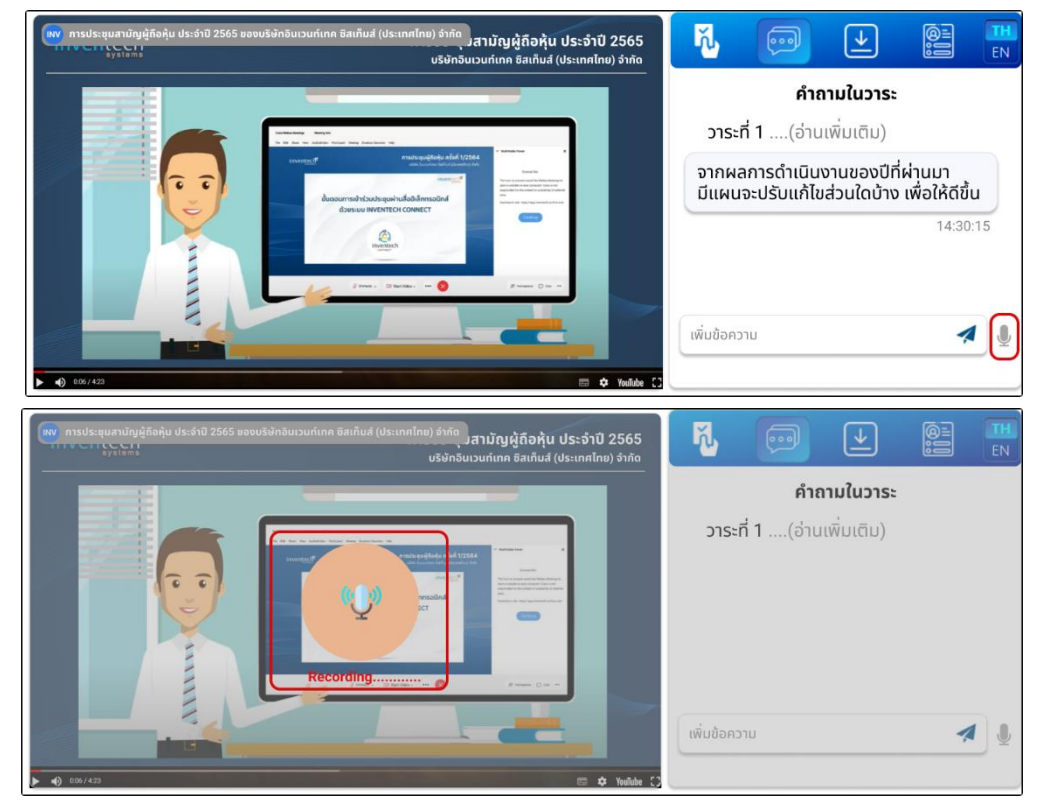

- กด ส่งคำถาม โดยเสียงที่ถูกส่งแล้วจะแสดงเป็นประวัติการส่งคำถามด้านบนเช่นเดียวกัน

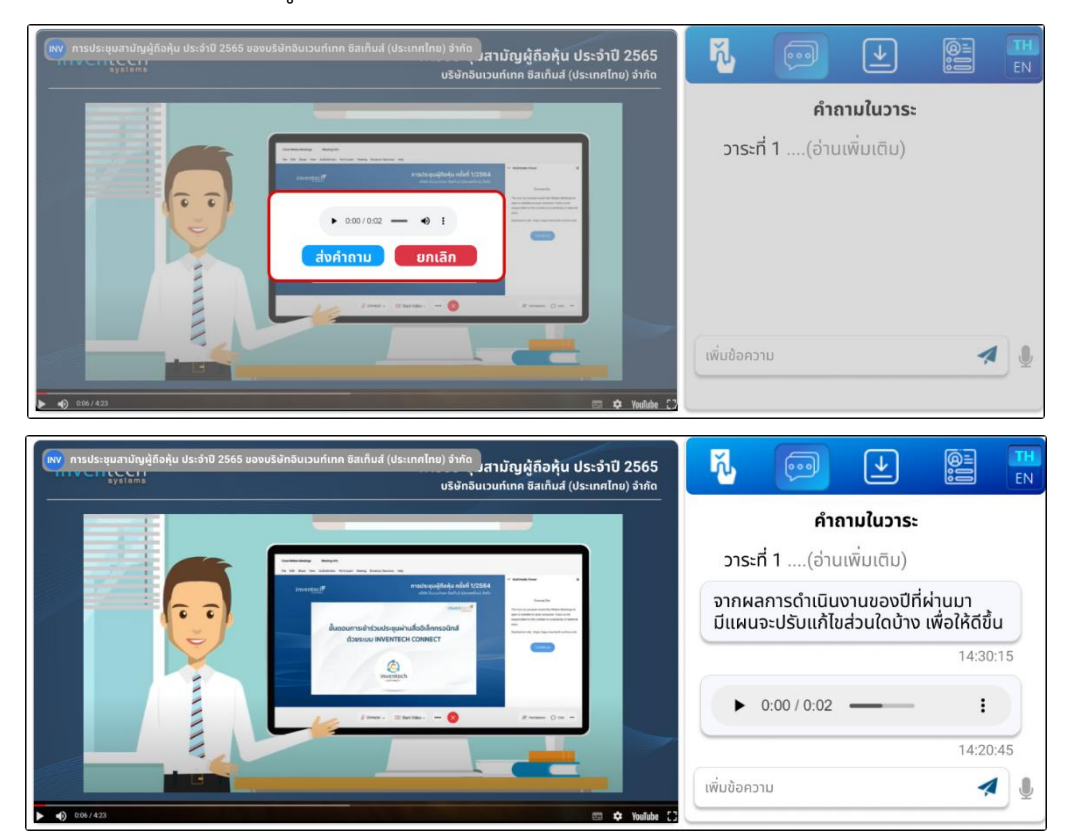

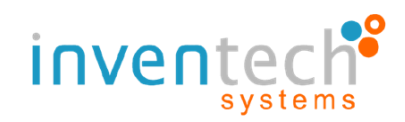

#### 2.6 การดาวน์โหลดเอกสารการประชุม

- กดเมนูที่ 3 (เมนูเอกสารประกอบ)
- กดที่เอกสารประกอบการประชุมเพื่อดาวน์โหลดเอกสาร

| แข การประชุมสามัญผู้ถือหุ้น ประจำปี 2565 ของบริษัทอินเวนท์เทค ซิสเก็มส์ (ประเทศไทย) จำกัด<br>มสามัญผู้ถือหุ้น ประจำปี 2565<br>บริษัทอินเวนท์เทค ซิสเก็มส์ (ประเทศไทย) จำกัด | 🚺 💬 🕑 🖺 🔣                                                 |
|----------------------------------------------------------------------------------------------------|-----------------------------------------------------------|
|                                                                                                    | เอกสารประกอบการประชุม                                     |
|                                                                                                    | คู่มือการใช้งานระบบ Inventech<br>Connect ส่วนของ e-Voting |
| ▶ •() 0.06/423                                                                                                    |                                                           |

#### 2.7 การกดปุ่ม "สลับบัญชี"

ซึ่งการสลับบัญชีเพื่อไปใช้งานบัญชีที่ 2 จะทำให้คะแนนเสียงในแต่ละวาระของบัญชีที่ 1 ยังถูกนับเป็นฐานใน วาระที่ดำเนินการลงคะแนนเสียงเรียบร้อยแล้ว

- กดเมนูที่ 4 (เมนูบัญชีผู้ใช้)
- กดปุ่ม "สลับบัญชี"

#### 2.8 การกดปุ่ม "ออกจากการประชุม"

ซึ่งการออกจากการประชุมจะทำให้คะแนนเสียงในวาระที่ยังไม่ดำเนินการไม่ถูกมานับเป็นฐาน หรือหากทำการ ออกจากการประชุมระหว่างดำเนินการประชุม คะแนนเสียงในวาระที่ยังไม่ดำเนินการจะไม่ถูกนับเป็นฐาน

- กดเมนูที่ 4 (เมนูบัญชีผู้ใช้)
- กดปุ่ม "ออกจากการประชุม"

| <mark>แพง</mark> การประชุมสามัญผู้ถือหุ้น ประจำปี 2565 ของบริษัทอินเวนท์เทค ซิสเท็มส์ (ประเทศไทย) จำกัด<br>มสามัญผู้ถือหุ้น ประจำปี 2565<br>บริษัทอินเวนท์เทค ซิสเท็มส์ (ประเทศไทย) จำกัด                                                                                                    | 🔥 💬 🕑 🖪                                             |
|----------------------------------------------------------------------------------------------------|-----------------------------------------------------|
|                                                                                                    | ข้อมูลผู้เข้าร่วมประชุม                             |
| See the low states from the states from the states from | <ul> <li>Idab abçsit</li> <li>0000000001</li> </ul> |
| And And And And And And And And And And                                                                                                    | 🎨 กานดา สมบูรณ์                                     |
|                                                                                                    |                                                     |
|                                                                                                    | ร์<br>สลับบัญชี                                     |
| ► •() 006/423                                                                                                    | ออกจากการประชุม                                     |

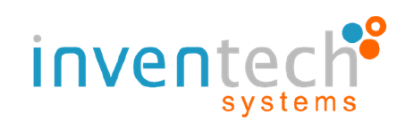

#### เงื่อนไขการใช้งานระบบ : สิ่งที่ผู้ถือหุ้นจะต้องจัดเตรียมสำหรับการประชุม

การทำงานของระบบ Inventech Connect ขึ้นอยู่กับระบบอินเทอร์เน็ตที่รองรับของผู้ถือหุ้นหรือผู้รับมอบ ฉันทะ รวมถึงอุปกรณ์ และ/หรือโปรแกรมของอุปกรณ์ กรุณาใช้อุปกรณ์ และ/หรือโปรแกรมดังต่อไปนี้ในการใช้งาน

1. ความเร็วของอินเทอร์เน็ตที่แนะนำ

- High Definition Video: ควรมีความเร็วอินเทอร์เน็ตที่ 2.5 Mbps (ความเร็วอินเทอร์เน็ตที่แนะนำ)
- High Quality Video: ควรมีความเร็วอินเทอร์เน็ตที่ 1.0 Mbps
- Standard Quality Video: ควรมีความเร็วอินเทอร์เน็ตที่ 0.5 Mbps
- 2. อุปกรณ์ที่สามารถใช้งานได้
  - โทรศัพท์เคลื่อนที่/อุปกรณ์แท็ปเล็ต ระบบปฏิบัติการ iOS หรือ Android
  - เครื่องคอมพิวเตอร์/เครื่องคอมพิวเตอร์โน้ตบุ๊ค ระบบปฏิบัติการ Windows หรือ Mac
- 3. อินเทอร์เน็ตบราวเซอร์ Chrome (บราวเซอร์ที่แนะนำ) หรือ Safari